## How to Create a Web Page

The first thing to remember when creating a web page is to maintain your file structure when you put your files on the internet. With this in mind, I created a directory called Webpage. Under Webpage, the directory structure is exactly the same as it is on the server my site is stored on.

| Collectorects and SerlingsRoom                                                                                                    | where Document / Weitigenge                                                                                                    | S (5 🖬   |
|----------------------------------------------------------------------------------------------------|----------------------------------------------------------------------------------------------------|----------|
| the talk was takened task                                                                                                    | Heb                                                                                                    | 4        |
| Qm - () - 3 Pa                                                                                                    | and 🐑 Politics 🔝 -                                                                                                    |          |
| Alters Characters and Margelp                                                                                                    | and the Descent of Hange                                                                                                    | <u>×</u> |
| Hit solfhöder frake<br>Plate som filder<br>Plate som filder<br>Plate for folder<br>Vell<br>2 Stein fie fader                                                                                                    | Detans<br>Debut<br>Becom<br>Detaction<br>Second<br>Second<br>Second<br>Detaction<br>Detaction                                                                                                    |          |
| Phone Control Control | 2014<br>preve<br>2014<br>2014 |          |
|                                                                                                    |                                                                                                    |          |

The steps I generally follow when creating a new web page are as follows:

- 1. Decide on the pictures you want to put on the page and create a directory for them.
- 2. Make thumbnails and/or resize the pictures you want to use with Adobe Photoshop.
- 3. Create a new page using Dream Weaver.
- 4. Place a 1 by 1 cell that is X pixels wide. (You can resize it by dragging it)
- 5. Put the text, thumbnails, pictures, tables, etc. inside the cell you just created. That way when someone has a small screen or resizes the window your page will not get jumbled.
- 6. Link the desired text, thumbnails, etc. to the proper files
- 7. Save regularly to avoid losing data. *Remember, if you want to move this page within the file structure and maintain the links, it must be open in Dream Weaver, and a save as operation performed.*

## **Resizing Pictures/Creating Thumbnails**

It is generally a good idea to create thumbnails for pictures so your web page doesn't load slowly. It also allows people to view only the pictures they want to see. Keep in mind that the resolution on thumbnails can be reduced to make the size of the file smaller.

To create a thumbnail:

1. Open the desired file in Adobe Photoshop.

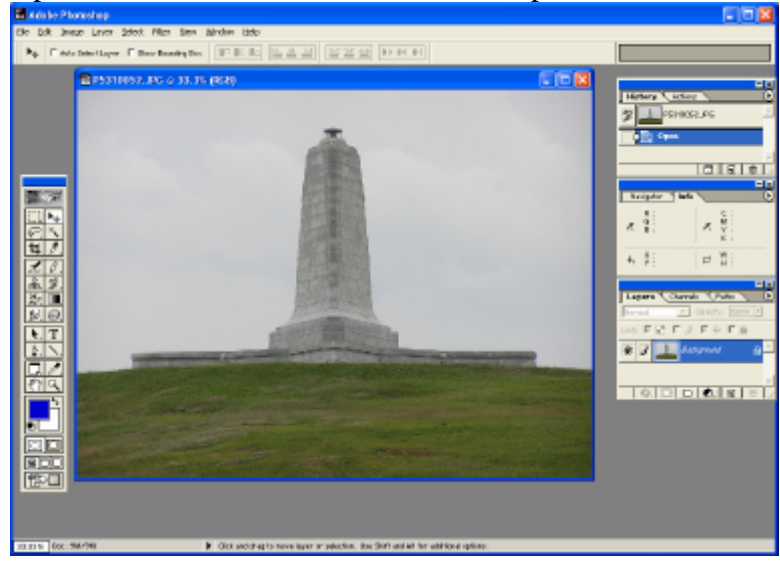

2. View the actual size of the photo by selecting *View – Actual Pixels* 

| 🖬 A da bei Photos ha p               |                                                                                                |                                                                                                    |                 |
|--------------------------------------|------------------------------------------------------------------------------------------------|----------------------------------------------------------------------------------------------------|-----------------|
| Ele Edit Evenue Leaver Select Piller | Mon Blindon title                                                                              |                                                                                                    |                 |
| Pa T Auto Select Laner T Steve Grant | More Years                                                                                     | [2222] NO 80 80]                                                                                                    |                 |
| 1 P5210052.JPG o                     | Nudrisego<br>NudriGost Calett<br>Seeut <u>N</u> eming Sht+Calett                               |                                                                                                    | Hatary Carton 0 |
|                                      | Zoon gi Cali++<br>Zoon Qut Doli+-<br>§t an Screen Cali+8<br>Adual Reals Alk4Cali+8<br>Birk Scr | in the second second se |                 |
| <b>2</b> 2                           | ✓ Яхон Едзаа Озіні<br>Язон                                                                     |                                                                                                    | Haripety State  |
|                                      | show guiess cost+re                                                                            | 200                                                                                                    | , G: , M:       |
| <u>昭大</u>                            | ✓ Styop Dr H;<br>Since Dr                                                                      |                                                                                                    |                 |
| x /.<br>A.X.<br>201                  | Lody Guiden Alt+Ori+;<br>Deur Guideg<br>New Guide;                                             |                                                                                                    | Tury: P.H.      |
| NT<br>NT                             | Lack:Slove<br>Grow Street                                                                      | Contraction of the second                                                                                                    |                 |
|                                      |                                                                                                | No. of Concession, Name of Concession, Name of | · · · · ·       |
| E CA                                 |                                                                                                |                                                                                                    |                 |
|                                      |                                                                                                | Contraction of the local division                                                                                                    |                 |
|                                      |                                                                                                |                                                                                                    |                 |
|                                      |                                                                                                |                                                                                                    |                 |
| 35/0% Date 10/100                    | Chic and drug to move layer                                                                    | or otherites. Box 2549, and Ail for additional options.                                                                                                    |                 |

3. Resize the photo be selecting

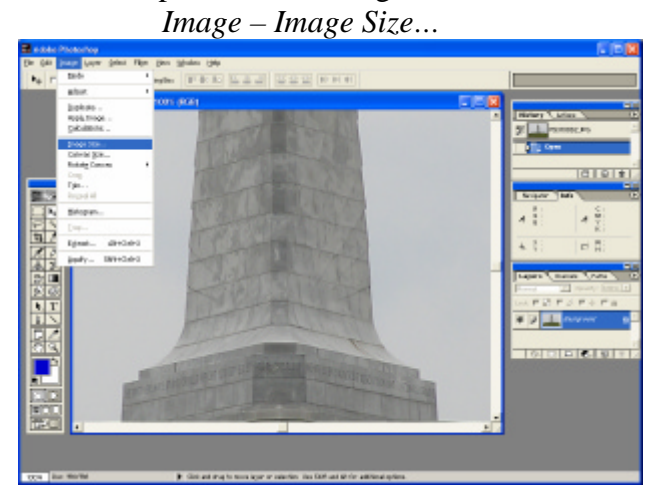

- a. Note that Constrain Proportions is checked
- b. Change width to desired new width (150 in our case)

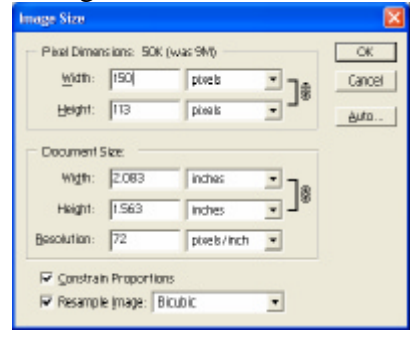

c. Save the file as a jpeg by selecting File - Save As...

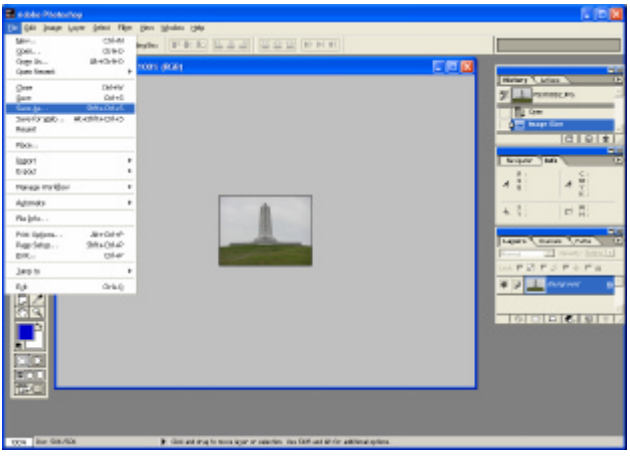

d. Rename the file. I generally put **ico-** in front of the current filename so I'm sure the thumbnail and linked file match up when I link them.

| Save 4s                                                     |                                                                                                    |                                                                                                    | 17 🖬                                                           |
|-------------------------------------------------------------|----------------------------------------------------------------------------------------------------|----------------------------------------------------------------------------------------------------|----------------------------------------------------------------|
| 5 ave jec                                                   |                                                                                                    | · + 1                                                                                                    | b cř 🔳 -                                                       |
| Place<br>Place<br>Place<br>Place<br>Place<br>Place<br>Place | cokost.gg<br>101.gg<br>104.ge<br>104.ge | <ul> <li>PERMON, P6</li> <li>PERMON, P6</li> <li>PERMON, P6</li> <li>PERMON, P6</li> <li>PERMON, P6</li> <li>PERMON, P6</li> </ul> | PADEBIO<br>PADEBIO<br>POLIBII<br>POLIBII<br>PADEBIC<br>PADEBIC |
| 4                                                           | A                                                                                                    |                                                                                                    |                                                                |
| Plegene                                                     | ke-P571005                                                                                                    | 2.89                                                                                                    | 504                                                            |
| Dent                                                        | JREB ("JRG                                                                                                    | 1.96) ·                                                                                                    | Careel                                                         |
| Save Opti<br>Save                                           |                                                                                                    | ration in Spectrum                                                                                                    |                                                                |
| Calue                                                       |                                                                                                    | Securi - Schoop CRVIC<br>#1035 (EDS13662.1                                                                                         |                                                                |
| F Date                                                      | bi si                                                                                                    | P UseLaver Case Er                                                                                                    | menien                                                         |
|                                                             |                                                                                                    |                                                                                                    |                                                                |

e. Under Image Options, make the Quality as low as you can without distorting the picture too much. Generally between 3 and 5 is good. Sometimes you will need to make the quality better though.

| JPEG Options                                                                                                    |                         |
|----------------------------------------------------------------------------------------------------|-------------------------|
| JPEG Options  Matte: None  Image Options  Quality: 3 Low  small file  Format Options  G Baseline ("Standard")  C Baseline Optionsed | OK<br>Cancel<br>Øreview |
| C Progressive<br>Scans: 3 V<br>Size<br>~18.0ek / 3.18c 2 56.6Kbpc V                                                                 |                         |

Notice that at the bottom of the window under Size, the size of the file and approximate load time are displayed.

## Creating a Web Page Using Dream Weaver

Open Dream Weaver

1. Insert Table

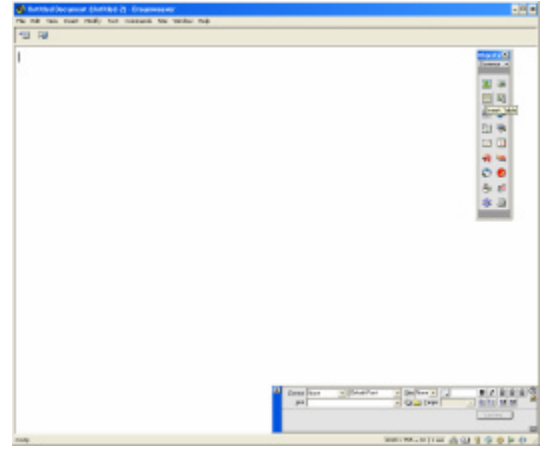

a. Make the table 1 row and 1 column. Be sure Pixels is selected for the width.

| Insert Table                                                                    | ×         |
|---------------------------------------------------------------------------------|-----------|
| Rows: 1 Cell Paddir<br>Columns: 1 Cell Spacir<br>Width: 300 Pixels<br>Border: 0 | g: Cancel |

b. Resize the table by grabbing a corner and dragging it to the desired size.

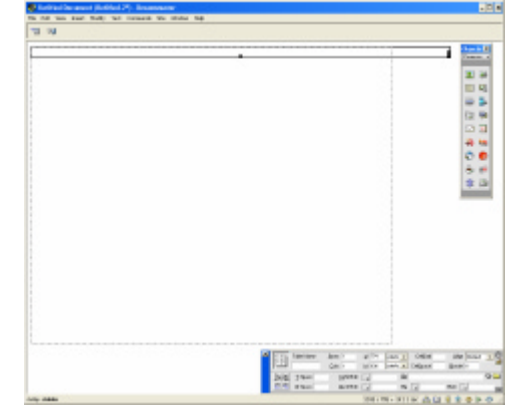

c. Format the cell as desired by selecting the cell and then changing the horizontal and/or vertical justification on the Property Inspector box

| × | Eormat None | 📕 Default Font       | 👻 Size None 🗸 🔍              | B / 1 1 2 2 3 0 |
|---|-------------|----------------------|------------------------------|-----------------|
|   | Link        |                      | 🗾 😳 📄 Iarget                 |                 |
|   | Row         | Horz Center 💌 🗵      | N <u>o</u> Wrap 🔲 <u>B</u> g | • <u>•</u>      |
|   |             | Ver <u>t</u> Top 💌 H | Header 🗌 Bg 🖵                | Bīdr 🔽          |

2. Type any desired text within the cell. Use the Property Inspector box to control justification, text height, color, etc. Press shift and enter at the same time to go down only one line (default is two lines).

| 🚯 Articities and Shiftled (*1 - Internetient                                   |                                                                                                    |       |
|--------------------------------------------------------------------------------|----------------------------------------------------------------------------------------------------|-------|
| the rule main much ready too manages the median map                            |                                                                                                    |       |
| -10 M                                                                          |                                                                                                    | -     |
| MY FIRST WEB                                                                   | PAGE                                                                                                    | 2.2   |
| The site-of the damage who tangkt one to server this up is were also dones are |                                                                                                    |       |
|                                                                                |                                                                                                    | 00    |
|                                                                                |                                                                                                    | 0.5   |
|                                                                                |                                                                                                    |       |
|                                                                                |                                                                                                    |       |
|                                                                                |                                                                                                    |       |
|                                                                                | I make a state of a large of the                                                                                                    |       |
|                                                                                |                                                                                                    | I MM  |
|                                                                                | Caller and a second and                                                                                                    | 12 1  |
| 100 MI 11 M 10                                                                 | and the second second s | 5020. |

3. Insert the desired thumbnails and/or pictures with the bar on the right

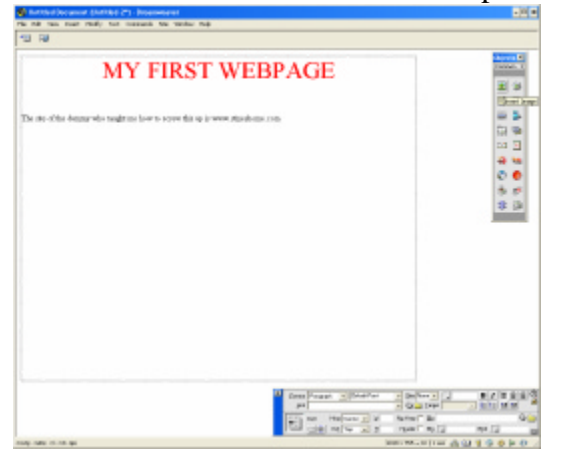

| Select Image Source                                          |                                                                                                    |                      | ? ×                         |
|--------------------------------------------------------------|----------------------------------------------------------------------------------------------------|----------------------|-----------------------------|
| Look in 2003069/                                             | ← 6     T-P6010066.jpg     T-P6010067.jpg     T-P6010067.jpg     T-P6010079.jpg     T-P6010079.jpg     T-P6010079.jpg | T-P6020<br>T-Wight_E | Image Preview               |
| T+P6010056.pg T+P6010056.pg T+P6010056.pg T+P6010056.pg      | ■ T+P6020003.jpg                                                                                                    | Select               | 141 x 193.JPEG, 22K / 6 dec |
| Files of type: Image Files (*.g);<br>1181: His (*/CUC) on me | Tipa/Lipea/Lipia)                                                                                                    | Cancel               |                             |
| Relative To: Document  Document should be caved to use       | Unliked2<br>this option.                                                                                              | Preview Images       |                             |

4. Link the webpage by highlighting the text and typing or pasting the site in the **Link** portion of the Property Inspector Box

| United Document (United 2*) - Desaranteeses                                                                                                    |                                                          |                                 | _ © x                                  |
|----------------------------------------------------------------------------------------------------|----------------------------------------------------------|---------------------------------|----------------------------------------|
| 19 P.                                                                                                    |                                                          |                                 |                                        |
| MY FIRST WEE                                                                                                    | BPAGE                                                    |                                 | Communication                          |
| The site of the damage who tangle are how to screw this up is accounted out                                                                                                    |                                                          |                                 |                                        |
| 3.                                                                                                    |                                                          |                                 | 10 00<br>10 10<br>10 10<br>10 10<br>10 |
|                                                                                                    |                                                          |                                 |                                        |
|                                                                                                    |                                                          |                                 |                                        |
|                                                                                                    |                                                          |                                 |                                        |
|                                                                                                    | Epistal Pargapa _ Educit For<br>Jet Detailment contained | - 9- Isw                        |                                        |
|                                                                                                    |                                                          | Ng wite T iso<br>Harder T iso T | Q D                                    |
| anda - malan - malan - anda - andan - andan | )                                                        | 110×705 - 228 / 7 mit 🚓         | 0400P0                                 |

5. Link the thumbnail to the picture by selecting the thumbnail, clicking the file icon by the Link portion of the Property Inspector Box and navigating to the picture.

| Untilled Decement (Untilled-2*) - Dreamwarer                                         |                |                    |                               |                    |                 |         |
|--------------------------------------------------------------------------------------|----------------|--------------------|-------------------------------|--------------------|-----------------|---------|
| e Bull taes arout Mully test caseance the turidow map                                |                |                    |                               |                    |                 | _       |
| 1 F9                                                                                 |                |                    |                               |                    |                 |         |
| MY FIRST WE                                                                          | BPA            | GE                 |                               |                    | Contra N        |         |
|                                                                                      |                |                    |                               |                    | 2 ×<br>0 4      |         |
| is site of the durany who taught raw how to acress this up is <u>wave, sites h</u> e | one con        |                    |                               |                    |                 |         |
| ŧ                                                                                    |                |                    |                               |                    | 유 역<br>한 6      |         |
|                                                                                      | Select File    |                    |                               |                    |                 | 1       |
|                                                                                      | Look in:       | 36305K             |                               |                    | -) <b>+ 8</b> c | † 🗖 •   |
| Spannine # 8 Investment                                                              | 2000000        | angraitra          | PG210007.3%                   | PS210064.95        |                 | P62100  |
|                                                                                      | Care.ice       | int to             | PS110047.3%                   | PS10000.3%         |                 | PS100   |
|                                                                                      | PLEASE         | 39                 | PALIDIA PL                    | Philippine Pa      |                 | PALIE   |
|                                                                                      | SP\$31,0004    | 3%                 | PS110063.3%                   | BS11013.75         |                 | PS1000  |
|                                                                                      | •              |                    |                               |                    |                 |         |
|                                                                                      | Fib eand       | FUEROPEZ.FE        |                               |                    |                 | [also I |
|                                                                                      | Files al tape: | Alfile (11         |                               |                    |                 | Carcel  |
|                                                                                      | UPL            | WOWE DOOL          | ment: and Settings Transville | Encoments/wietcome |                 |         |
|                                                                                      | Falaina To:    | Document           | <ul> <li>Unitied-2</li> </ul> |                    |                 |         |
|                                                                                      | Decursed also  | ould be aswed to a | are this option.              |                    |                 |         |
|                                                                                      | -              |                    |                               | 2                  |                 | 100     |
|                                                                                      |                |                    |                               |                    |                 | -       |
|                                                                                      |                | rogit ID:          | Fias To                       | (3                 | ver ter sit     | *       |
|                                                                                      | 64+            | - X4               | Igana Tagar                   | - Quite            | R 2 #           | 1       |
|                                                                                      | X              | <u> </u>           | lige for                      | Q _ Pate           | 1 . E.B.        | 1       |
| fer erhabten i im eine oper allenge                                                  |                |                    | 1816 - 755                    | 20077 mc 🙈 💷 🐨 🤇   | 0 < 8 4         | 1       |

6. Add an email link by selecting the envelope from the menu on the right and filling in the appropriate fields.

| n ait of the Accept who heads are how to some this up is anow standards cars            | MY FIRST WEBPAGE                                                                                                    | 1.09                                                                             |                               |
|-----------------------------------------------------------------------------------------|----------------------------------------------------------------------------------------------------|----------------------------------------------------------------------------------|-------------------------------|
| te site effite Honey vito togit ze hove to serve this up is <u>more effectivent com</u> |                                                                                                    | MY FIRST WI                                                                      | EBPAGE                        |
|                                                                                         |                                                                                                    | n site of the decamp who taught not have to access this up in <u>seven stand</u> |                               |
|                                                                                         | 22 ■ Reg Mill 32 (22 - Spinickal Principal) 300 [Schoolwert 2]<br>23 ■ Part (22 - Spinickal Principal) 300 [Schoolwert 2]<br>24 ■ Part (22 - Spinickal Principal) 300 [Schoolwert 2]<br>25 ■ Part (22 - Spinickal Principal) 300 [Schoolwert 2]<br>26 ■ Part (22 - Spinickal Principal) 300 [Schoolwert 2]<br>27 ■ Part (22 - Spinickal Principal) 300 [Schoolwert 2]<br>28 ■ Part (22 - Spinickal Principal) 300 [Schoolwert 2]<br>29 ■ Part (22 - Spinickal Principal) 300 [Schoolwert 2]<br>20 ■ Part (22 - Spinickal Principal) 300 [Schoolwert 2]<br>20 ■ Part (22 - Spinickal Principal) 300 [Schoolwert 2]<br>20 ■ Part (22 - Spinickal Principal) 300 [Schoolwert 2]<br>20 ■ Part (22 - Spinickal Principal) 300 [Schoolwert 2]<br>30 ■ Part (22 - Spinickal Principal) 300 [Schoolwert 2]<br>31 ■ Part (22 - Spinickal Principal) 300 [Schoolwert 2]<br>32 ■ Part (22 - Spinickal Principal) 300 [Schoolwert 2]<br>33 ■ Part (22 - Spinickal Principal) 300 [Schoolwert 2]<br>34 ■ Part (22 - Spinickal Principal) 300 [Schoolwert 2]<br>35 ■ Part (22 - Spinickal Principal) 300 [Schoolwert 2]<br>35 ■ Part (22 - Spinickal Principal) 300 [S                                                                                          | 1                                                                                | 0<br>5 #<br>8 8               |
|                                                                                         | X International Antonio Participation (1990)<br>San principation (1990)<br>San principation (1990) |                                                                                  |                               |
|                                                                                         |                                                                                                    |                                                                                  |                               |
|                                                                                         | A DOLD assor Prate OF Barry Date                                                                                                    |                                                                                  | Me 2000 Fage a 2000 P B -     |
| Mai zavori radvi z podrib 🎘 🗮 🗮                                                         |                                                                                                    |                                                                                  | LICICI ANNA DANA CON MARKA CO |

|                                          | State of the Concession of Chat West 271 - Encoursements                                                                                                    |                                   |
|------------------------------------------|----------------------------------------------------------------------------------------------------|-----------------------------------|
|                                          | The Data true band Pauly Test Gamperis Die Wonder Prip                                                                                                    |                                   |
|                                          | MY FIRST WEBPA                                                                                                    | GE                                |
|                                          | The site of the channy who taught are how to cover this up at <u>press therefore a con</u>                                                                                                    |                                   |
|                                          | 3 =                                                                                                    | 1 0 0<br>0 0<br>0 0<br>0 0<br>0 0 |
| Insert E-Mail Link                       | and the second second se | _                                 |
| Text: webmaster@stineshome.com           |                                                                                                    |                                   |
| E-Mail: danny@stineshome.com Help        | Performance@standlesca.com                                                                                                    |                                   |
| L. L. L. L. L. L. L. L. L. L. L. L. L. L |                                                                                                    |                                   |
|                                          |                                                                                                    | ······                            |
|                                          |                                                                                                    |                                   |
|                                          | 100-300 (0-0-0-                                                                                                    |                                   |

The text and email address do not have to be the same.

7. Save the file. In order for the page to be displayed automatically when someone types in you website name i.e. www.stineshome.com, the file must be named index.html and be located in the root directory. Also be sure to save all linked file to the correct locations or the links will be broken.

## Congratulations. You've just created a web page